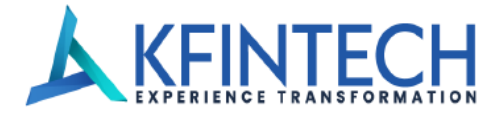

# KFin Technologies Limited – Central Recordkeeping Agency

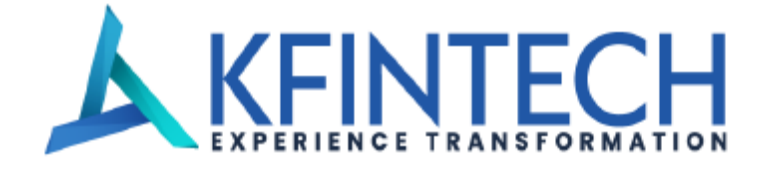

# Standard Operating Procedure CRA Application- login Aadhar Based Authentication.

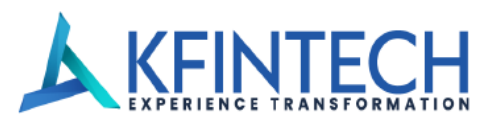

## Step 1: Visit URL <u>https://cra.kfintech.com/</u> and select user Type State Goverment

| ← → C t; cra.kfintech.com                                                                                                    | * 🛛                                                                                                    |  |
|----------------------------------------------------------------------------------------------------|----------------------------------------------------------------------------------------------------|--|
| All Subscribers, Nodal offices, POPs & Corporates are hereby informed for all,<br>exit & withdrawal request cases,below documents are to be mandatory uploaded<br>and should clear in visible.<br>A. NPS Exit/ Withdrawal Form<br>B. Proof of Identity and Address as specified in the Withdrawal form<br>C. Bank account Proof<br>D. Copy of PRAN card | Suppression       NPS Trust         PFM       PFRDA         POP       POP SP         Retirement Adviser       State Government         User Type       Trustee Bank                                                                                                    |  |
| Login                                                                                                    | User ID                                                                                                    |  |
| Check Request Status<br>Online Corporate Registration                                                                                                    | Password                                                                                                    |  |
| Subscriber Login<br>Welcome to<br>CRA<br>Central Recordkeeping Agency for National Pension System (NPS)                                                                                                    | rA5@# Captcha Generate/Reset Password LOGIN COGIN COGI |  |

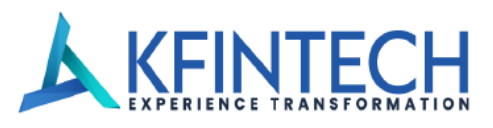

#### **Step 2: Input Login details**

| ← → C S uatcra.kfintech.com/login.aspx                                                                                                    | ् २ 🖈 🔲 😩                                           |
|----------------------------------------------------------------------------------------------------|-----------------------------------------------------|
| All Subscribers, Nodal offices, POPs & Corporates are hereby informed for all,<br>exit & withdrawal request cases,below documents are to be mandatory uploaded<br>and should clear in visible.<br>A. NPS Exit/ Withdrawal Form<br>B. Proof of Identity and Address as specified in the Withdrawal form<br>C. Bank account Proof<br>D. Copy of PRAN card | Suppression reviews re-integrated                   |
| Login                                                                                                    | SG0000106501                                        |
| Check Request Status<br>Online Corporate Registration                                                                                                    | Password                                            |
| Subscriber Login<br>Welcome to<br>CRA<br>Central Recordireening Agency for National Pension System (NPS)                                                                                                    | Captcha<br>N#i9V C N#i9V<br>Generate/Reset Password |
|                                                                                                    | KFINTECH<br>NATIONAL PENSION SYSTEM                 |

- 1. Enter your Kfintech Provided User ID.
- 2. Enter your login password.
- 3. Enter Captcha Code.
- 4. Click on the button labelled "Login"

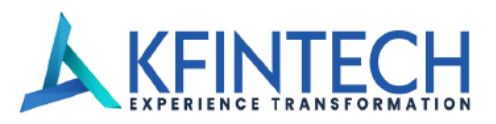

**Step 3:** After successful login, in next screen Nodal officer has to Enter its 12 digit Aadhar which is mapped to the said User ID and Click on the button labelled **"Next"** 

| Pehchaan<br>KATIONAL SINGLE SIER-ON                                                                                                    |
|----------------------------------------------------------------------------------------------------|
| UAT CRA<br>You are about to link your DigiLocker account with<br>UAT CRA application of PFRDA (KFintech). You will be<br>signed up for DigiLocker account if it does not exist.<br>JUDETERSS513<br>Please enter the following text in the box below:<br>C6L1EL<br>Unable to read the above image? Try another! |
| Next                                                                                                    |

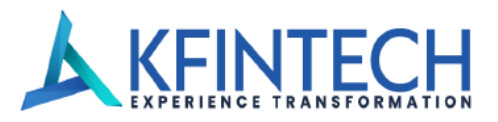

**Step 4: OTP Details :** Nodal officer to input the OTP received in the mobile number **which is mapped to Aadhar** and click on the button labelled **"Continue"** 

| ← → C 😅 accounts.digitallocker.gov.in/oauth_partner/send_otp                                                                                             | c= 🖈 🔲 💄 |
|----------------------------------------------------------------------------------------------------|----------|
| National Single Sign on                                                                                                    |          |
| UDAI has sent a temporary OTP to your mobile<br>ending in ******7214(valid for 10 mins).<br>Wit few minutes for the OTP,<br>do not refresh or close!<br> |          |

Note : In case of input of incorrect OTP, user will have to re-login to CRA Application again

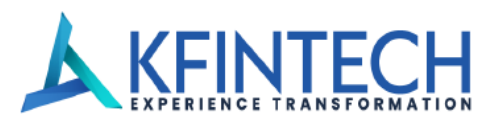

**Step 5:** If user is already registered on Digi-locker, User to input 6-digit Digi Locker pin and click on the button labelled **"Continue"** 

| ← → C 😫 accounts.digitallocker.gov.in/oauth_partner/verify | <u>r</u> otp                                                                                                    | ∞ ☆ 🛛 🖁 |  |
|------------------------------------------------------------|----------------------------------------------------------------------------------------------------|---------|--|
|                                                            | Meri<br>Pehchaan<br>Antional Street Stor-On                                                                                      |         |  |
|                                                            | You are already registered with<br>DigiLocker.<br>Please enter your 6 digit DigiLocker Security PIN<br>Ø<br>Forgot security PIN? |         |  |
|                                                            | Return to UAT CRA                                                                                                    |         |  |

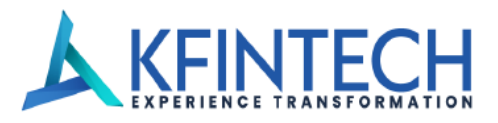

**Step 6:** If user is not registered on Digi-locker, user needs to set the 6 digit Digi-locker pin and click on the button labelled **"Continue"** 

| ← → C 🔄 accounts.digitallocker.gov.in/oauth_partne | r/verify_otp                                                                                                    | ∞ ☆ 🔲 😩 |
|----------------------------------------------------|----------------------------------------------------------------------------------------------------|---------|
|                                                    | Pehchaan<br>NATIONAL SINGLE SIGN-ON                                                                                             |         |
|                                                    | Set Your DigiLocker Security PIN                                                                                                |         |
|                                                    | 6 digit PIN provides extra security to your account with two factor authentication. Don't disclose your Security PIN to anyone. |         |
|                                                    | ····· Ø                                                                                                    |         |
|                                                    | Continue                                                                                                    |         |
|                                                    | Return to UAT CRA                                                                                                    |         |
|                                                    |                                                                                                    |         |
|                                                    |                                                                                                    |         |
|                                                    |                                                                                                    |         |

**Note:** Remember your Digi-Locker PIN because the same will be required every time Nodal officer log's in the CRA application.

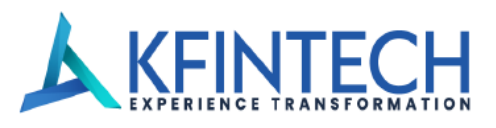

**Step 7:** If user is already registered on Digi-locker, and user does not remember the PIN, User can click on option "**Forgot Security PIN**" highlighted to reset the security PIN.

| $\leftrightarrow$ $\rightarrow$ C $\approx$ accounts.digitallocker.gov.in/oauth_partner/ver | ify_pin                                           | 영 호 🗋 💄 |
|---------------------------------------------------------------------------------------------|---------------------------------------------------|---------|
|                                                                                             | Pehchaan<br>Pehchaan                              |         |
|                                                                                             | You are already registered with<br>DigiLocker.    |         |
|                                                                                             | Please enter your 6 digit DigiLocker Security PIN |         |
|                                                                                             | Please enter correct PIN.<br>Porgot security PIN? |         |
|                                                                                             | Continue                                          |         |
|                                                                                             | Return to UAT CRA                                 |         |
|                                                                                             |                                                   |         |
|                                                                                             |                                                   |         |
|                                                                                             | Return to UAT CRA                                 |         |

**Step 8:** Enter your Date of Birth as per Aadhar and click on continue option.

| ← → C <sup>25</sup> accounts.digitallocker.gov.in/oauth_p | rtner/verify_dob                                          | ©⊐ ☆ |  |
|-----------------------------------------------------------|-----------------------------------------------------------|------|--|
|                                                           | Pehchaan<br>NATIONAL SILVELE SILVE                        |      |  |
|                                                           | DigiLocker<br>Verify your date of birth<br>8 	 May 	 1993 |      |  |
|                                                           | Continue                                                  |      |  |
|                                                           | Return to UAT CRA                                         |      |  |
|                                                           |                                                           |      |  |
|                                                           | Page 8 of 14                                              |      |  |

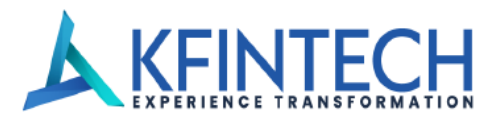

**Step 9:** Set your new Digi-locker security PIN.

| $\leftrightarrow$ $\rightarrow$ C $\Box$ accounts.digitallocker.gov.in/oauth_partner/value | date_dob                                                                                                    | ං දූ | 0 🛓 | : |
|--------------------------------------------------------------------------------------------|----------------------------------------------------------------------------------------------------|------|-----|---|
|                                                                                            | Heri<br>Pehchaan<br>Hattorat Sinkle Ster-ON                                                                                           |      |     |   |
|                                                                                            | Set Your DigiLocker Security PIN                                                                                                    |      |     |   |
|                                                                                            | 6 digit PIN provides extra security to your account with<br>two factor authentication. Don't disclose your Security PIN<br>to anyone. |      |     |   |
|                                                                                            | Ø                                                                                                    |      |     |   |
|                                                                                            | Continue                                                                                                    |      |     |   |
|                                                                                            | Return to UAT CRA                                                                                                    |      |     |   |
|                                                                                            |                                                                                                    |      |     |   |
|                                                                                            |                                                                                                    |      |     |   |

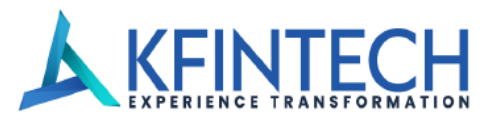

| ← → C 😅 consent.digilocker.gov.in/consent-form? | pp_id=YL5E2CCA4E&jwt=eyJ0eXAiOiJKV1QiLCJhbGciOiJSUzI1NilsImtpZCl6ljFhYWY2MGMyMTk5ZjkxMTl2ZjcxMzFiMGJjN                                    | ब्द 🗴 🖬 💄 |
|-------------------------------------------------|----------------------------------------------------------------------------------------------------|-----------|
|                                                 | DigiLocker Counter Water In Expose Olders                                                                                                 |           |
|                                                 | Please provide your consent to share the following with UAT CRA: <ul> <li>Issued Documents (1)</li> <li>Aadhaar Card (XX5513 )</li> </ul> |           |
|                                                 | Profile information Name, Date of Birth, Gender                                                                                           |           |
|                                                 | Consent validity date (Today +30 days)       04-April-2024   Edit                                                                         |           |
|                                                 | Purpose<br>Know Your Customer                                                                                                    |           |
|                                                 | Consent validity is subject to applicable laws.<br>By clicking 'Allow', you are giving consent to share with <b>UAT CRA</b> .             |           |
|                                                 | Deny                                                                                                    |           |

Step 10: Provide Digi-locker consent and click on the button labelled "Allow"

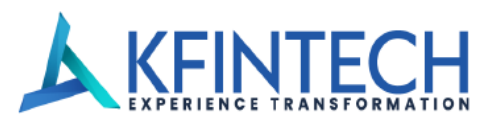

Step 11: After Successful Digi-locker validation, CRA application Home screen will appear.

| Central Recordicepting Agency for National Pension System (NPS)<br>The information                                                  | Welcome Madhya Pradesh State G<br>User ID: 1<br>Username: Yoy<br>Last Login : 20-12-2023 12 | Sovernment (G) (E)<br>10<br>2:03:55 PM | KFINTECH<br>NATIONAL PENSION SYSTEM<br>Engish िहिन्दी |
|----------------------------------------------------------------------------------------------------|---------------------------------------------------------------------------------------------|----------------------------------------|-------------------------------------------------------|
| Entity Registration   Entity - View & Modify   Subscriber Registration   Downloads   Contribution                                   | Subscriber Maintenance 👻 Error Rect                                                         | tification 🔻 Views 👻 Reports           |                                                       |
| Exit   Download PoP-SP Details  Grievance  DDO Shifting                                                                             |                                                                                             |                                        |                                                       |
| Welcome to National Pensi                                                                                                    | n ! Role All Roles                                                                          |                                        | $\checkmark$                                          |
| Current(1)                                                                                                    |                                                                                             |                                        | -                                                     |
| Request-Process for Non-IRA to IRA-SG Checker - 013310A00000405 - 0 - 22 Jul 2021<br>Expired <b>963 days,4 Hours,17 minutes</b> ago |                                                                                             | Û                                      |                                                       |
| Personal(0)                                                                                                    |                                                                                             |                                        | +                                                     |
| General(0)                                                                                                    |                                                                                             |                                        | +                                                     |
|                                                                                                    |                                                                                             |                                        |                                                       |
|                                                                                                    |                                                                                             |                                        |                                                       |
|                                                                                                    |                                                                                             |                                        |                                                       |
|                                                                                                    |                                                                                             |                                        |                                                       |

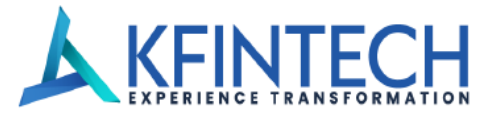

### Step 12: Post successful login, Nodal officer can perform the transactions.

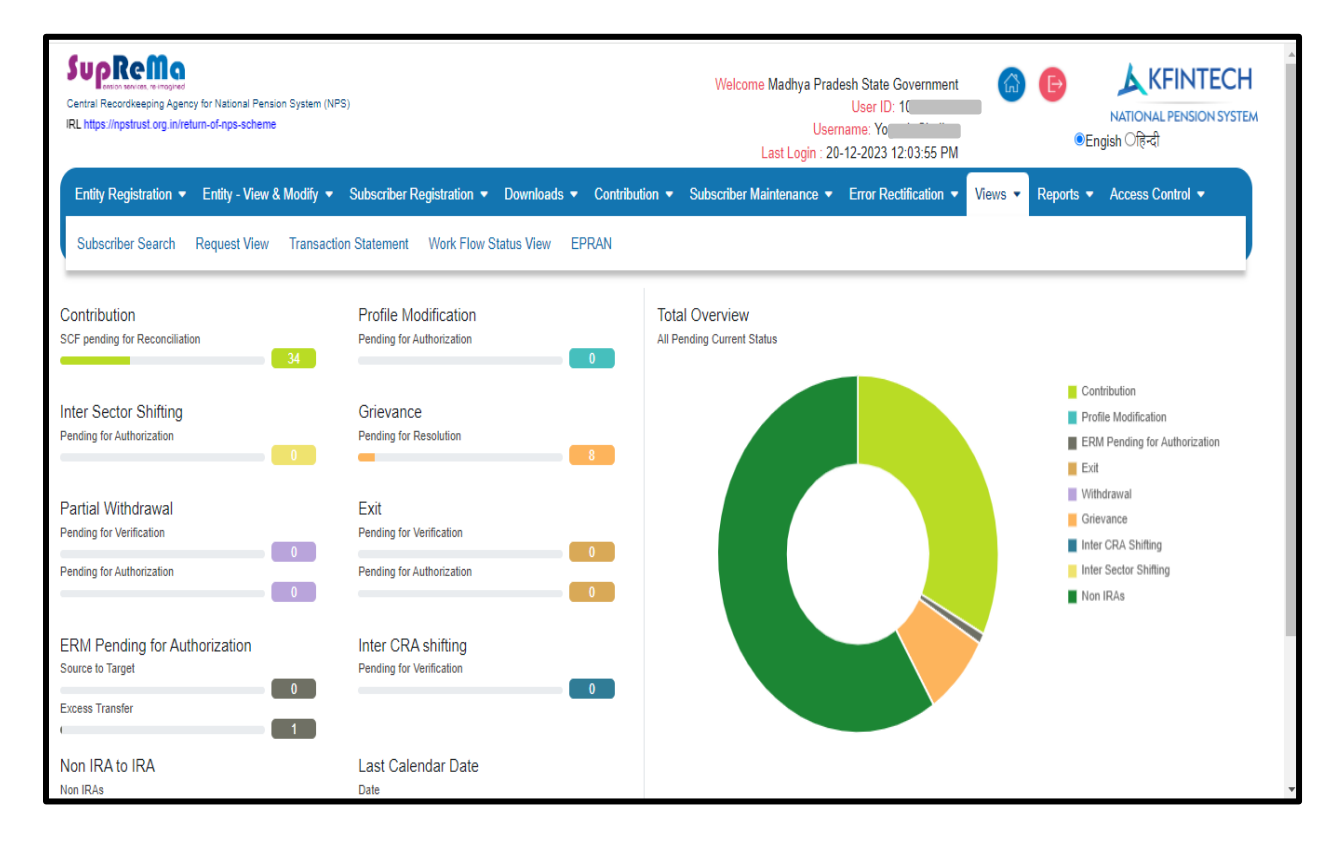

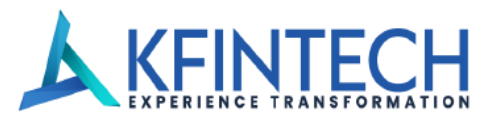

If Users Aadhar details are not mapped with respective User ID and Nodal officer login in CRA application after password authentication, below mentioned error message will be shown.

| G Tab actions menu //uatcra.kfintech.com/login.aspx                                                                                                    |                                                                                         | P                                                          | AN    |            | ф   Ф          | £≣    | Ē  | <b>6</b> 53 |
|----------------------------------------------------------------------------------------------------|-----------------------------------------------------------------------------------------|------------------------------------------------------------|-------|------------|----------------|-------|----|-------------|
| All Subscribers, Nodal offices, POPs & Corporates are t<br>exit & withdrawal request cases,below documents are<br>and should clear in visible.<br>A. NPS Exit/ Withdrawal Form<br>B. Proof of Identity and Address as specified in the Wit<br>C. Bank account Proof | National Pension System<br>Aadhaar details not mapped with User ID. Plea<br>contact DTA | ase<br>Differences<br>Close<br>er Type<br>State Government | Mg    | pd         |                |       |    |             |
| D. Copy of PRAN card                                                                                                    | Login<br>Check Request Status<br>Online Corporate Registration                          | User ID<br>Password                                        |       |            |                |       |    |             |
| Welcome to<br>CRA                                                                                                    | Subscriber Login                                                                        | 21Pe^ 🖸                                                    | Capto | cha<br>Ger | nerate/Reset F | asswo | rd |             |
| Central Recordkeeping Agency for National Pension.                                                                                                    | System (NPS)                                                                            |                                                            |       | LOGIN      |                |       |    |             |

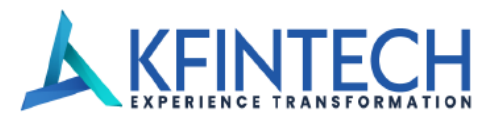

If a user logs in with different Aadhaar details other than which is already mapped to their login credentials, or there's a change in the name in Aadhar, the following error pop-up will be displayed.

|                                                           | National Pension System                        | uoReMo                       |
|-----------------------------------------------------------|------------------------------------------------|------------------------------|
| exit & withdrawal request cases, below documents are 1    | Aadhaar Details Not Matching with User Details | ension services, re-imagined |
| and should clear in visible.                              |                                                | ngin                         |
| B. Proof of Identity and Address as specified in the Witl | Cid                                            |                              |
| C. Bank account Proof                                     |                                                | User Type                    |
| D. Copy of PRAN card                                      |                                                |                              |
|                                                           | Login                                          | User ID                      |
|                                                           | Check Request Status                           |                              |
|                                                           | Online Corporate Registration                  | Password                     |
|                                                           | Subscriber Login                               | gi Kof 📿 Captcha             |
| Welcome to                                                |                                                |                              |
| CRA                                                       |                                                | Generate/Reset Passw         |
|                                                           |                                                | LOGIN                        |
| Central Recordkeeping Agency for National Pension Sy      | rstem (NPS)                                    |                              |
|                                                           |                                                | •                            |
|                                                           | M                                              |                              |